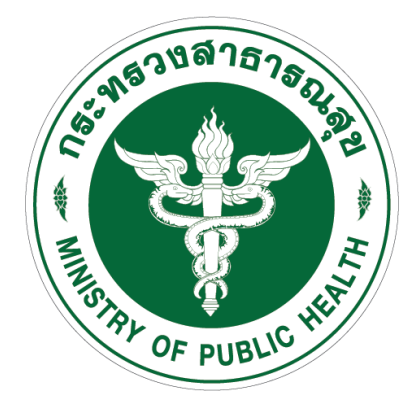

## คู่มือ การเช็คยอดคงเหลือวัสดุสำรองคลัง งานบริหารพัสดุ ศูนย์อนามัยที่ ๑ เชียงใหม่

1. เข้าหน้าเว็บไซด์ <u>https://hpc1.anamai.moph.go.th/th/</u> >> สำหรับเจ้าหน้าที่ >> คลิกเลือก คลังพัสดุ

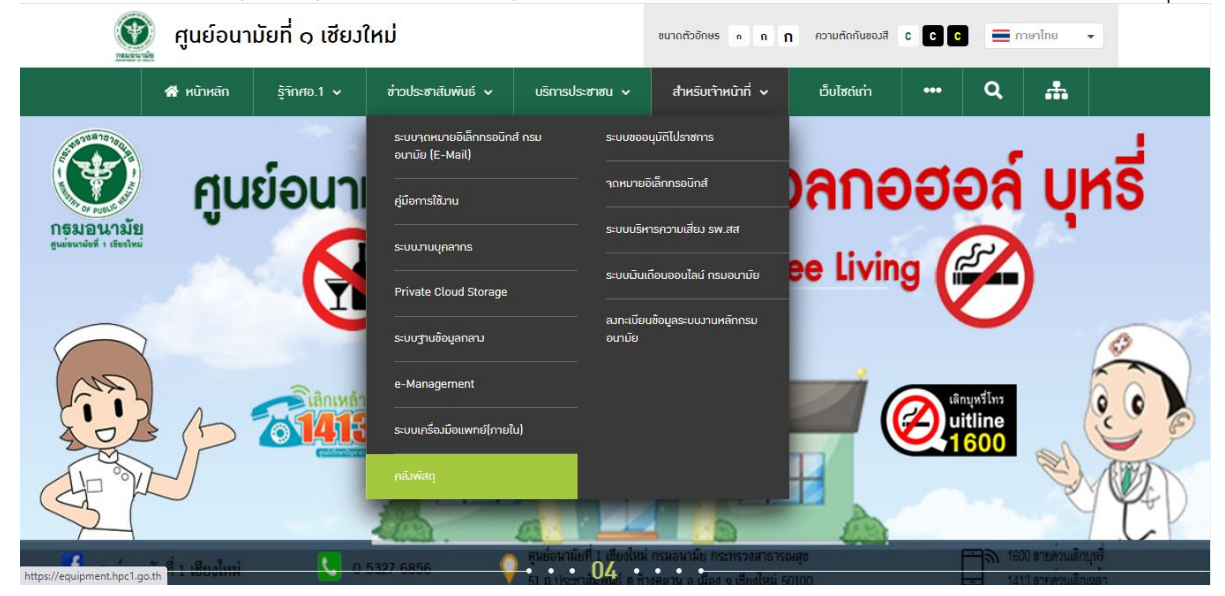

2. เข้าระบบจัดการงานคลังพัสดุ

กรอก User : User0009

Password : hpc123456 >> คลิก เข้าสู่ระบบ

| 5° 9153 1575 5253    | ระบบจัดการงานคลังพัสดุ<br>Login |
|----------------------|---------------------------------|
|                      | User0009<br>                    |
| TOTAL OF PUBLIC HEAT | ເທັ່າຮູ້ນະບານ                   |
|                      |                                 |

3. จะปรากฏหน้าต่างดังภาพ >> เลือก เมนู(ด้านซ้ายมือ) >> คลิก รายงาน

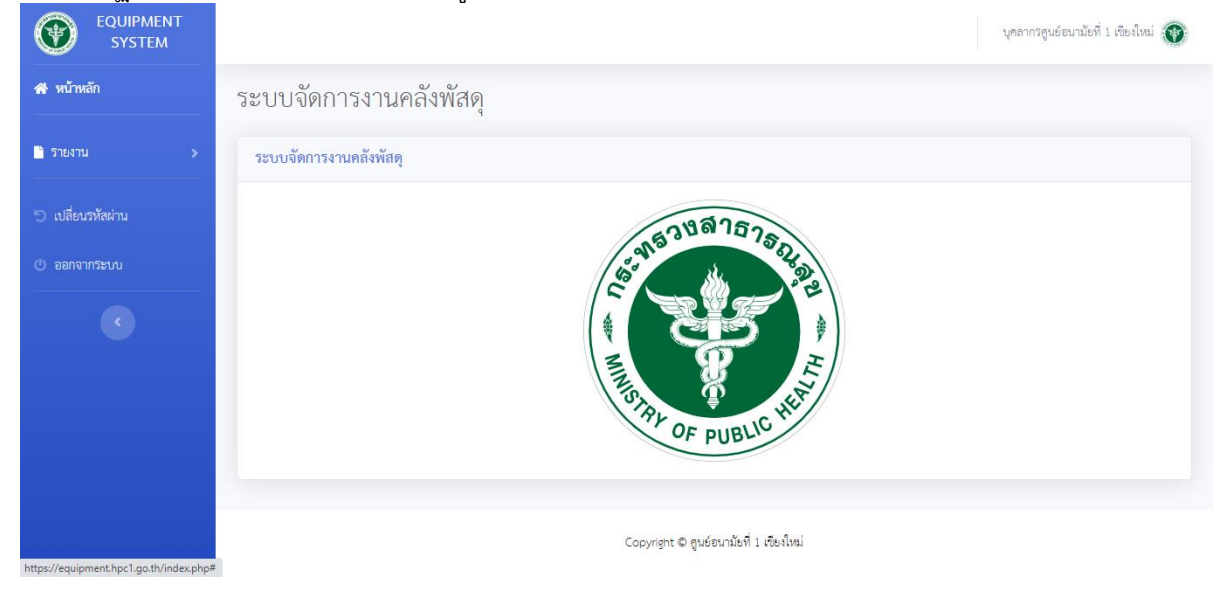

4. คลิก สรุปเบิกจ่ายพัสดุ Stock Card

| $\leftrightarrow$ $\rightarrow$ C $$ equipment.h | bc1.go.th/index.php                                                                                                    | ie ☆ 🝳 :                            |
|--------------------------------------------------|----------------------------------------------------------------------------------------------------|-------------------------------------|
|                                                  |                                                                                                    | บุคลากรสูนย์อนามัยที่ 1 เชียงใหม่ 🕥 |
| 😤 หน้าหลัก                                       | ระบบจัดการงานคลังพัสดุ                                                                                                    |                                     |
| 🖹 รายงาน 🗸 🗸                                     | ระบบจัดการงานคลังพัสดุ                                                                                                    |                                     |
| รายงาน:                                          |                                                                                                    |                                     |
| สรุปเบิกจ่ายพัสดุ Stock Card                     | \$388757s                                                                                                    |                                     |
| สรุปเบิกจ่ายพัสดุ หมวดหมู่                       | en a a a a a a a a a a a a a a a a a a a                                                                                                    |                                     |
| สรุปเบิกจ่ายพัสดุ รายเดือน                       | Re Carlo and Carlo and Car |                                     |
| สรุปเบิกจ่ายพัสดุ รายองค์กร                      |                                                                                                    |                                     |
| สรุปเบิกจ่ายพัสดุ รายโครงการ                     |                                                                                                    |                                     |
| <ul> <li>ปลี่ยนรหัสผ่าน</li> </ul>               | STAL OF PUBLIC HER                                                                                                    |                                     |
| (ป) ออกจากระบบ                                   |                                                                                                    |                                     |
|                                                  |                                                                                                    |                                     |
|                                                  | Coovrient © คนฮอนกมัยที่ 1 เพียงใหม่                                                                                                    |                                     |
| https://www.instant.head.ea.th/mont.ata          |                                                                                                    |                                     |

คลิกเลือก ปีงบประมาณ,หมวดหมู่,ชื่อพัสดุ >> คลิก กรองข้อมูล

| ← → C 🗎 equipment.hp | oc1.go.th/report_stock_card.php |            |           | i 🖄 😫 🗄                             |
|----------------------|---------------------------------|------------|-----------|-------------------------------------|
|                      |                                 |            |           | บุคลากรสูนย์อนามัยที่ 1 เจียงใหม่ 🕥 |
| 🖀 หน้าหลัก<br>       | สรุปเบิกจ่ายพัสดุ Stocl         | c Card     |           |                                     |
| ื่รายงาน ><br>─────  | กรองข้อมูล                      |            |           |                                     |
| 🗇 เปลี่ยนรหัสผ่าน    |                                 | ปีงบประมาณ |           |                                     |
| 🕛 ออกจากระบบ         |                                 | 2565       | ~         |                                     |
|                      | หมวดหมู่                        |            | ชื่อพัสดุ |                                     |
|                      | หมว                             | หมู่       | ชื่อพัสดุ | ~                                   |
|                      |                                 | กรองข้อมูเ | ล้างค่า   |                                     |
|                      | รายการพัสดุ                     |            |           |                                     |
|                      | Excel Export                    |            |           |                                     |

6. ระบบจะแสดงรายละเอียดจำนวนพัสดุดังภาพ

| x) Exce             | el Export                                                      |                  |       |                      |               |       |                      |               |       |                      |                       |                    |                      |                    |                   |                      |               |              |                      |               |                  |                      |               |         |                      |               |
|---------------------|----------------------------------------------------------------|------------------|-------|----------------------|---------------|-------|----------------------|---------------|-------|----------------------|-----------------------|--------------------|----------------------|--------------------|-------------------|----------------------|---------------|--------------|----------------------|---------------|------------------|----------------------|---------------|---------|----------------------|---------------|
|                     |                                                                |                  |       |                      |               |       |                      |               |       |                      |                       | ũ                  | ญชีพัสดุ             |                    |                   |                      |               |              |                      |               |                  |                      |               |         |                      |               |
|                     |                                                                |                  |       |                      |               |       |                      |               |       | ประเภท               | วัสดุ <u>วัสดุส</u> ์ | <u>านักงาน</u> ชีง | อหรืองนิด            | วัสดุ <u>กรรไก</u> | <u>ร</u> หน่วยมับ | ี <u>อัน</u>         |               |              |                      |               |                  |                      |               |         |                      |               |
|                     |                                                                | เลขที่<br>เอกสาร | วับ   |                      |               | จ่าย  |                      |               | ชาด   |                      |                       | เกิน               |                      |                    | ขำรูด             |                      |               | เสื่อมคุณภาพ |                      |               | ไม่จำเป็นต้องใช้ |                      |               | คงเหลือ |                      |               |
| วน<br>เทือน<br>ปี   | รับจาก/<br>จ่ายให้                                             |                  | จำนวน | ราคา<br>ต่อ<br>หน่วย | จำนวน<br>เงิน | ຈຳນວນ | ราคา<br>ต่อ<br>หน่วย | จำนวน<br>เงิน | จำนวน | ราคา<br>ต่อ<br>หน่วย | จำนวน<br>เงิน         | ຈຳນວນ              | ราคา<br>ต่อ<br>หน่วย | จำนวน<br>เงิน      | ຈຳນວນ             | ราคา<br>ต่อ<br>หน่วย | จำนวน<br>เงิน | จำนวน        | ราคา<br>ต่อ<br>หน่วย | จำนวน<br>เงิน | จำนวน            | ราคา<br>ต่อ<br>หน่วย | ຈຳນວນ<br>ເຈີນ | ຈຳນວນ   | ราคา<br>ต่อ<br>หน่วย | จำนวง<br>เงิน |
| ่ 1<br>ต.ศ.<br>2564 | ยอดยกมา                                                        |                  | 36    | 55.00                | 1,980.00      |       |                      |               |       |                      |                       |                    |                      |                    |                   |                      |               |              |                      |               |                  |                      |               | 36      | 55.00                | 1,980.0       |
| 21<br>n.n.<br>2564  | ห้องฉีด<br>วัคชินโค<br>วิต                                     | ۹.13/65          |       |                      |               | 2     | 55.00                | 110.00        |       |                      |                       |                    |                      |                    |                   |                      |               |              |                      |               |                  |                      |               |         |                      |               |
| 28<br>n.n.<br>2564  | หน่วยงาน<br>จ่ายกลาง                                           | 9.20/65          |       |                      |               | 2     | 55.00                | 110.00        |       |                      |                       |                    |                      |                    |                   |                      |               |              |                      |               |                  |                      |               |         |                      |               |
| 25<br>พ.ย.<br>2564  | กลุ่ม<br>พัฒนาการ<br>ส่งเสริมสุข<br>ภาพวัย<br>เรียนวัย<br>รุ่น | ə.49/65          |       |                      |               | 1     | 55.00                | 55.00         |       |                      |                       |                    |                      |                    |                   |                      |               |              |                      |               |                  |                      |               |         |                      |               |
|                     | ยอดรวม :                                                       |                  | 36    | 55.00                | 1,980.00      | 5     | 55.00                | 275.00        | 0     | 0.00                 | 0.00                  | 0                  | 0.00                 | 0.00               | 0                 | 0.00                 | 0.00          | 0            | 0.00                 | 0.00          | 0                | 0.00                 | 0.00          | 31      | 55.00                | 1,705.0       |